# Алгоритм получения доступа в регистр **РАС:**

#### 1. Необходимо получить доступ к системе

Критерий успешного выполнения пункта: открывается страница авторизации adminrmlras.mznn.ru

Что нужно сделать:

**1.1** Изучить как использовать команду ping, например, тут https://yandex.ru/search/?text=как+использовать+команду+Ping+&lr=47&clid=2270455&win=470

**1.2** Проверить пинг до адреса 10.207.157.20

Если видим такую картинку как ниже (пинга нет), то переходим к п.1.3 инструкции

Обмен пакетами с 10.207.157.20 по с 32 байтами данных: Превышен интервал ожидания для запроса. Превышен интервал ожидания для запроса. Превышен интервал ожидания для запроса. Превышен интервал ожидания для запроса.

Если видим такую картинку как ниже (пинг есть), то переходим к п.1.4 данной инструкции

C:\Users\user>ping 10.207.157.20

Обмен пакетами с 10.207.157.20 по с 32 байтами данных: Ответ от 10.207.157.20: число байт=32 время=10мс TTL=56 Ответ от 10.207.157.20: число байт=32 время=6мс TTL=56 Ответ от 10.207.157.20: число байт=32 время=8мс TTL=56 Ответ от 10.207.157.20: число байт=32 время=17мс TTL=56

Если видим любую другую картинку, что-то выполнено не так, необходимо вернуться к п.1.1

**1.3** Проверить пинг до адреса 10.10.137.20

Если видим такую картинку как ниже (пинга нет) то переходим к п. 1.3 данной инструкции

```
Обмен пакетами с 10.10.137.20 по с 32 байтами данных:
Превышен интервал ожидания для запроса.
Превышен интервал ожидания для запроса.
Превышен интервал ожидания для запроса.
Превышен интервал ожидания для запроса.
```

Если видим такую картинку как ниже (пинг есть), то переходим к разделу «З» данной инструкции

| Обмен | пан | сетами | 1 C  | 10.10  | .137.20 | Эпос   | 32  | байтами данных:   |
|-------|-----|--------|------|--------|---------|--------|-----|-------------------|
| Ответ | от  | 10.10  | ).1  | 37.20: | число   | байт=3 | 2 1 | время=12мс TTL=53 |
| Ответ | от  | 10.10  | ).13 | 37.20: | число   | байт=3 | 2 1 | время=Змс TTL=53  |
| Ответ | от  | 10.10  | ).1  | 37.20: | число   | байт=3 | 2 1 | время=6мс TTL=53  |
| Ответ | от  | 10.10  | ).1  | 37.20: | число   | байт=3 | 2 1 | время=25мс TTL=53 |

Если видим любую другую картинку, что-то делаете не так, необходимо вернуться к п.1.1 или подключить технического специалиста

1.4 Проверить пинг до доменного имени admin-rmlras.mznn.ru

Если видим такую картинку как ниже (пинг есть), то переходим к п. 1.5 данной инструкции

```
C:\Users\kochetov>ping admin-rmlras.mznn.ru
Обмен пакетами c ovz-ais-ras-1.mznn.ru [10.10.137.20] c 32 байтами данных:
Ответ от 10.10.137.20: число байт=32 время=7мс TTL=53
Ответ от 10.10.137.20: число байт=32 время=8мс TTL=53
Ответ от 10.10.137.20: число байт=32 время=5мс TTL=53
Ответ от 10.10.137.20: число байт=32 время=2мс TTL=53
Статистика Ping для 10.10.137.20:
Пакетов: отправлено = 4, получено = 4, потеряно = 0
(0% потерь)
Приблизительное время приема-передачи в мс:
Минимальное = 2мсек, Максимальное = 8 мсек, Среднее = 5 мсек
```

Если видим такую картинку как ниже (пинга нет), то выполняем добавление соответствия в файл HOSTS, как описано ниже в данном пункте

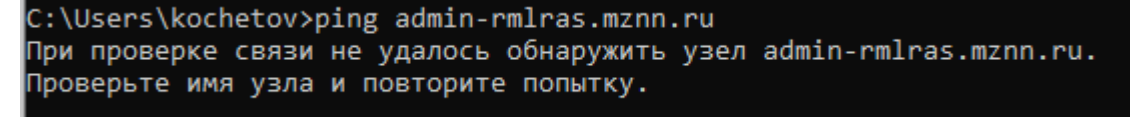

запускаем «Блокнот» от имени администратора

\_

 Запустите Блокнот или любой другой редактор от имени администратора. Для этого найдите его в Пуске, нажмите по нему правой кнопкой мыши и выберите Запуск от имени администратора:

| ≡   | 🗊 🗋 🐯 Фильтры 🗸                       |
|-----|---------------------------------------|
| ଜ   | Лучшее соответствие                   |
|     | Блокнот                               |
|     | Запуск от имени администратора        |
|     | 🕅 Перейти к расположению файла        |
|     | -🛱 Закрепить на начальном экране 🤫    |
|     | -🛱 Закрепить на панели задач          |
|     | (блок) -: old                         |
|     |                                       |
|     | параметры                             |
|     | Параметры экрана блокировки           |
|     | 🕞 Изменение картинки на               |
|     | экране <b>бло</b> кировки             |
|     | Синхронизировать параметры            |
|     | персонализации                        |
|     | 🕞 Включение и отключение слайд-шоу на |
| ~   | экране <b>бло</b> кировки             |
| £Ç3 |                                       |
| 2   |                                       |
|     | <i>р</i> бло                          |
|     | 오 버 🔒 🚍 🎒 H 오                         |

#### находим файл HOSTS

\_

В меню «Файл» нажмите Открыть и перейдите в каталог, где находится файл hosts.
 Измените тип файла на «Все файлы»:

| Открытие<br>← → × ↑ <u> </u>                                                                                                  | (C) > Windows > System32 > drivers > etc                                                                                                    | ~ 0                                                                        | Поиск: etc                         | P                    |
|----------------------------------------------------------------------------------------------------|----------------------------------------------------------------------------------------------------|----------------------------------------------------------------------------|------------------------------------|----------------------|
| Упорядочить * Нова                                                                                                    | имя А                                                                                                    | Дата изменения                                                             | Evn                                | Размер               |
| <ul> <li>Этот компьютер</li> <li>Видео</li> <li>Документы</li> <li>Зататата</li> </ul>                                        | hosts inhosts.sam intervorks intervorks inte | 08 12 2017 8.19<br>12:04:2018 2:36<br>18:03:2017 23:01<br>18:03:2017 23:01 | Файл<br>Файл "SAM"<br>Файл<br>Файл | 1)<br>4)<br>1)<br>2) |
| <ul> <li>Загрузки</li> <li>Изображения</li> <li>Музыка</li> <li>Объемные объ</li> <li>Рабочий стол</li> <li>Об (С)</li> </ul> |                                                                                                    | 18.03 2017 23:01                                                           | Файл                               | 18                   |
| DATA (D:)                                                                                                    | ¢                                                                                                    |                                                                            |                                    | _                    |

#### - В файле добавить строку соответствия:

Если прошел пинг до 10.207.157.20, то строка должна выглядеть так:

10.207.157.20 admin-rmlras.mznn.ru

Если прошел пинг до 10.10.137.20, то строка должна выглядеть так:

10.10.137.20 admin-rmlras.mznn.ru

Проверяем что разделителем является один пробел или знак табуляции, не 2 пробела!

- Сохранить изменения в файле HOSTS, и повторить п. 1.4 с начала

#### Пример правильной записи

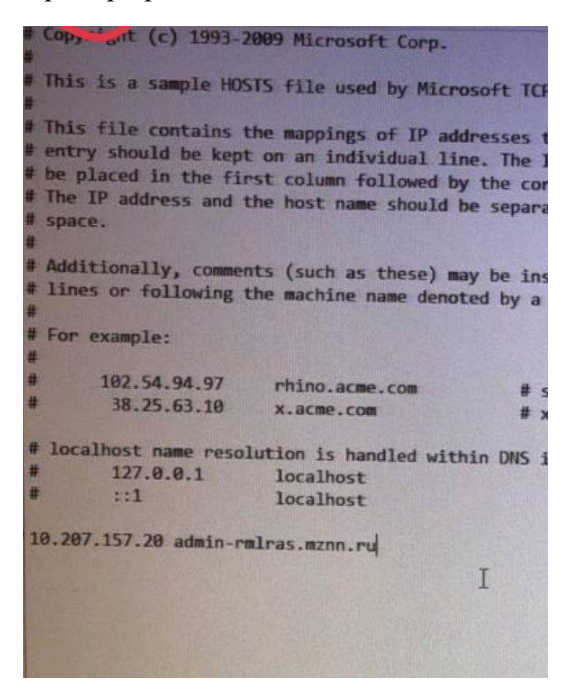

#### Еще пример правильной записи

| Дай      | hosts<br>л Изменить Про | • +                    |                                |  |
|----------|-------------------------|------------------------|--------------------------------|--|
|          |                         |                        |                                |  |
| # C      | opyright (c) 1993       | 2009 Microsoft Corp.   |                                |  |
| #<br># T | his is a sample HOS     | STS file used by Mice  | scaft TCD/TD fon Windows       |  |
| #        | nis is a sumple no.     | STS THE USED BY THET   |                                |  |
| # T      | his file contains t     | the mappings of IP ad  | dresses to host names. Each    |  |
| # e      | ntry should be kept     | t on an individual li  | ne. The IP address should      |  |
| # b      | e placed in the fir     | rst column followed by | / the corresponding host name. |  |
| # T      | he IP address and 1     | the host name should   | be separated by at least one   |  |
| # s      | pace.                   |                        |                                |  |
| #        |                         |                        |                                |  |
| # A      | inos on following t     | nts (such as these) m  | ay be inserted on individual   |  |
| # 1      | Thes on rollowing i     | the machine name deno  | ted by a # symbol.             |  |
| # F      | or example:             |                        |                                |  |
| #        |                         |                        |                                |  |
| #        | 102.54.94.97            | rhino.acme.com         | # source server                |  |
| #        | 38.25.63.10             | x.acme.com             | # x client host                |  |
| # 1      | ocalhost name resol     | lution is handled wit  | nin DNS itself.                |  |
| #        | 127.0.0.1               | localhost              |                                |  |
| #        | ::1                     | localhost              |                                |  |
| 10.      | 10.137.20 admin-rr      | mlras.mznn.ru          |                                |  |
|          |                         |                        |                                |  |
|          |                         |                        |                                |  |
|          |                         |                        |                                |  |

#### Пример неправильной записи

| itionally, comme<br>es or following                      | nts (such as these) ma<br>the machine name denot                                                                                                    | y be inserted on individual<br>ed by a '#' symbol.                                                                                                    |
|----------------------------------------------------------|----------------------------------------------------------------------------------------------------|----------------------------------------------------------------------------------------------------|
| example:                                                 |                                                                                                    |                                                                                                    |
| 102.54.94.97<br>38.25.63.10                              | rhino.acme.com<br>x.acme.com                                                                                                    | <pre># source server # x client host</pre>                                                                                                    |
| s HOSTS file cre                                         | ated by Dr.Web Anti-ro                                                                                                    | ootkit API                                                                                                    |
| 127.0.0.1<br>::1<br>137.20 admin-rm<br>7.157.20 admin-rm | localhost<br>localhost<br>lras.mznn.ru<br>mlras.mznn.ru                                                                                                    |                                                                                                    |
|                                                          | tcionally, comme<br>es or following<br>example:<br>102.54.94.97<br>38.25.63.10<br>5 HOSTS file cre<br>127.0.0.1<br>::1<br>:137.20 admin-rm<br>7.157.20 admin-rm | itionally, comments (such as these) ma<br>es or following the machine name denot<br>example:<br>102.54.94.97 rhino.acme.com<br>38.25.63.10 x.acme.com<br>s HOSTS file created by Dr.Web Anti-roc<br>127.0.0.1 localhost<br>1:1 localhost<br>1:37.20 admin-rmlras.mznn.ru<br>7.157.20 admin-rmlras.mznn.ru |

#### ВНИМАНИЕ! Две записи в файле являются ошибкой!

**1.5** Необходимо открыть в браузере страницу авторизации, введя в адресной строке адрес закрытой части системы admin-rmlras.mznn.ru. Необходимо ввести в адресной строке браузера (не в поисковой строке, не в яндексе) admin-rmlras.mznn.ru

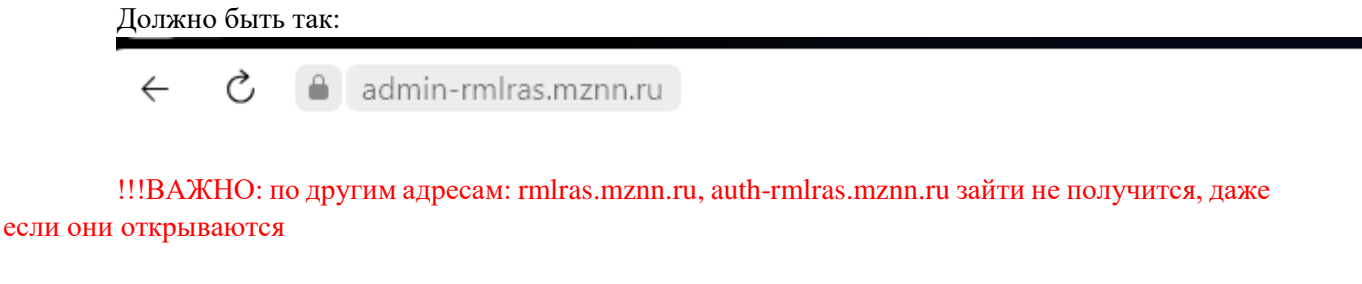

Откроется окно авторизации.

| Логин  |              |
|--------|--------------|
|        |              |
| Пароль |              |
| •••••  |              |
|        | 236434 03000 |

Добро пожаловать в АИС «РМЛ РАС»

Если картинка как выше не открывается, то необходимо пройти всю инструкцию с начала (особо обратить внимание на п.1.3, 1.4 инструкции).

Если картинка как выше открылась, то раздел «1» инструкции выполнен, можно переходить к разделу «2»

#### 2. Получение учетных данных для входа в систему

ВНИМАНИЕ! Раздел предназначен только для тех, кто успешно выполнил требования раздела «1» настоящей инструкции

Система имеет несколько интерфейсов для различных пользователей, в том числе:

**rmlras.mznn.ru** – адрес доступа в личный кабинет пациента или его законного представителя (родителя), адрес доступен из интернета

admin-rmlras.mznn.ru – адрес доступа для сотрудника министерства, ведомства, образовательного учреждения, учреждения здравоохранения, культуры, спорта, т.д., адрес доступен только из защищенной сети, доступ для сотрудников возможен ТОЛЬКО по этому адресу

Для входа в систему необходимо:

**2.1** ввести в адресной строке браузера admin-rmlras.mznn.ru (если не открывается, см. раздел «1» настоящей инструкции)

**2.2** Нажать «Войти через ЕСИА» и ввести учетные данные от своего профиля на сайте «Госуслуги»

Если при авторизации система выдает ошибку «Учетная запись не найдена» или «Сотрудник с указанными данными не найден», необходимо проверить данные в заявке, которую заполняли для доступа в систему, при авторизации проверяются следующие данные (должны быть такие же, как в профиле на «Госуслугах):

- Фамилия, имя, отчество

- СНИЛС

- адрес электронной почты

- номер телефона

- организация, к которой привязан сотрудник на «Госуслугах» (проверяется ИНН, КПП, наименование)

Все заявки на доступ или изменения (актуализацию, исправление) в ранее поданных заявках на доступ принимаются ЦЕНТРАЛИЗОВАННО от Вашего министерства или ведомства

ВНИМАНИЕ! По вопросам авторизации в системе или некорректных данных по заявкам можно обращаться в Телеграм-канал по системе АИС РАС:

https://t.me/+HZchXn5W\_iExZjBi

## **3.** Если выполнены все рекомендации из п.1 инструкции, но доступ получить не удалось

Доступ к системе возможен только из защищенных сетей:

#### 3.1 ЕСПД, Сеть АО «Ростелеком

Доступ из сети ЕСПД открыт всем пользователям, подключенным к сети, для входа в систему необходимо убедиться в корректном выполнении раздела 1 настоящей инструкции или обратиться к техническому специалисту для настройки своего рабочего места

Адрес системы в сети ЕСПД 10.207.157.20

### **3.2** ЗСПД МЗ НО, единый цифровой контур министерства здравоохранения Нижегородской области, 10.10.137.20

Сеть работает на базе VipNet, №сети 3722

Для доступа из VipNet сети 3722 необходимо обратиться по номеру 262-23-22, доб 729 для настройки вашей точки подключения, предварительно убедившись, что Ваша VipNet сеть имеет номер 3722 (можно посмотреть в VipNet клиенте)

Адрес системы в сети ЗСПД МЗ НО 10.207.157.20

#### 3.3 КСПД, Сеть Правительства Нижегородской области

Сеть работает на базе крипто шлюза «Континент» Адрес системы в сети КСПД 10.10.137.20

Для доступа к системе АИС РАС из сети КСПД необходимо обратиться в ГАУ НО «ЦИТ» с официальным запросом по формату в соответствии с приложением.

ВАЖНО! После выполнения заявки от ГАУ НО «ЦИТ» необходимо пройти ВСЕ пункты настоящей инструкции повторно, начиная с раздела «1».

Директору государственного автономного учреждения Нижегородской области «Центр координации проектов цифровой экономики»

Климашову В.Ю.

#### Уважаемый Виталий Юрьевич!

В связи с необходимостью организации работы автоматизированной информационной системы выявления и комплексного сопровождения людей с расстройствами аутистического спектра и другими ментальными нарушениями

«Регистр и маршрутизация людей с РАС» (далее – регистр РАС), прошу Вас обеспечить доступ из сети Министерства (ведомства) к регистру РАС <указать название и адрес сети министерства или ведомства>:

Предоставленный алгоритм по организации доступу был изучен, п. № <указать номер пункта> выполнить не удалось по причине <указать причину>.

Скриншот команды ping до 10.10.137.20 прилагаю к настоящему письму Скриншот команды ping до 10.207.157.20 прилагаю к настоящему письму

<ВНИМАНИЕ! Письма без приложенных скриншотов команды PING в соответствии с разделом 1 Алгоритма браться в работу не будут!>

доменное имя для входа: admin-rmlras.mznn.ru; доступ необходим по портам 80 (http) и 443 (https);

Контактные данные ответственного от ведомства: <ФИО>, <Телефон>

#### Директор

Письмо необходимо направить официально через СЭДО, а также в рабочем порядке на адрес электронной почты <sd@cit-nnov.ru>